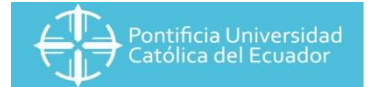

#### **Instructivo Success Factors**

Manual de Usuario - Docentes

### Módulo de Objetivos y Desempeño

Versión: 2.0

Fecha de elaboración: 07 de noviembre de 2019

Área: Talento Humano

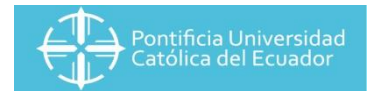

# Tabla de contenido

| 1. | ALCA | ANCE                 | 3 |
|----|------|----------------------|---|
| 1  | l.1. | TERMINOLOGÍA         | 3 |
| 2. | CON  | IFIGURACIÓN ONEADMIN | 4 |
| 3. | EVA  | LUACIONES            | 5 |

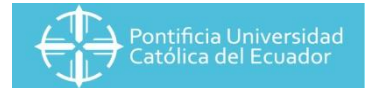

### 1. ALCANCE

El módulo de Objetivos y Desempeño al ser un módulo que abarca un sub proceso de Talento Humano, Evaluación del Desempeño, será una herramienta que facilite buscar alternativas de mejora para cada persona, pudiendo identificar las brechas existentes.

La información con la que será alimentado el módulo, viajará de Employee Central conociendo así quien será su par evaluador, su jefe inmediato y su cliente interno (en caso de tenerlo). Estos evaluadores serán identificados para el formulario de evaluación del desempeño.

Se tomó las siguientes consideraciones respecto a la estructura de evaluación:

- Formulario del período de prueba: 5 preguntas generales del desempeño en la ejecución de las actividades durante los 90 días de evaluación, adicional, de la valoración de los comportamientos de las competencias universales identificadas en el perfil de cada empleado.
- <u>Formulario de objetivos</u>: se evaluarán los objetivos principales identificados en el perfil de cada empleado, se puede agregar objetivos a evaluar si así lo considere el trabajador o el jefe inmediato.
- 3. <u>Formulario de desempeño:</u> se evaluarán los comportamientos de las competencias específicas detalladas en los perfiles de cada empleado. Para los docentes se evaluará de acuerdo con la metodología realizada por el comité de evaluación y capacitación, misma que se traduce a una evaluación por instrumentos conforme a la actividad académica que realice, estos pueden ser: docencia, investigación, vinculación o gestión académica.

Los resultados de estas evaluaciones servirán de base para otros procesos identificados en los módulos de Sucesión y Desarrollo y Compensaciones, que serán un requisito indispensable para la aplicación dentro de los procesos de ascensos, promociones o planes de carrera.

#### 1.1. TERMINOLOGÍA

**Objetivos:** identificación teórica de una actividad que genera un resultado, que debe ser medido y evaluado, que se expresa a través de un verbo en infinitivo.

**Rol:** es la manera de identificar al puesto de trabajo dentro del módulo de objetivos y desempeño.

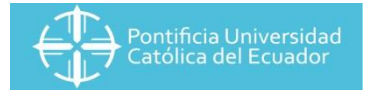

# 2. CONFIGURACIÓN ONEADMIN

Al ingresar por primera vez a la página de SSFF dentro del escenario de Administración, nos aparece una configuración diferente a ONEADMIN, esta nos refleja de manera más dinámica los módulos internos de recursos humanos. Para poder configurarla, es necesario cambiar la vista de acuerdo con los siguientes pasos:

Paso 1: Iniciar sesión con los usuarios y contraseñas asignadas: Paso 2: Hacer clic en el mosaico "Centro de administración"

| Inicio ~                                          |                             |                 | Q. Buscar acciones o               | personas 🇘 🛇        | Evelyn Flores 🗸        | Pontificia Universidad<br>Católica del Ecuador |
|---------------------------------------------------|-----------------------------|-----------------|------------------------------------|---------------------|------------------------|------------------------------------------------|
| Mi especialidad<br>Favoritos de<br>administración | Centro de<br>administración |                 | Mi especial                        | idad j              |                        |                                                |
| Mi información                                    |                             | Enlaces rápidos | Ausentismo<br>No hay ausentismos p | Carrera profesional | Reclutamiento          |                                                |
| Planificación de<br>desarrollo                    | Objetivos                   | Desempeño       | Aplicación móvil                   | Organigrama         | - separa de spradoción |                                                |

Paso 3: Hacer clic en "Regresar a OneAdmin"

Paso 4: Visualizar los módulos de manera dinámica

| Pontific<br>Católica | ia Universidad<br>a del Ecuador                |                                                                                                    |                                    |                       |                                                                                                    |  |
|----------------------|------------------------------------------------|----------------------------------------------------------------------------------------------------|------------------------------------|-----------------------|----------------------------------------------------------------------------------------------------|--|
| <u></u>              | Centro de administración                       | <ul> <li>✓ Q Buscar at</li> </ul>                                                                                                    | cciones o personas                 | ¢ ⊗ (                 | Evelyn Flores V Pontifica Universidad<br>Católica del Ecuador                                                        |  |
| (                    | Centro de admir<br>Regresar al Centro de admin | nistración<br>istración de nueva generació                                                                                                    | in                                 | Búsqueda de he        | rramientas                                                                                                    |  |
|                      | Gestión de objetivos Gesti                     | Procesos y ciclos de<br>procesos y ciclos de<br>procesos y ciclos de | e la empresa                       | Remuneración          | ■ This favoritos<br>Haga clic en el ícono                                                                            |  |
|                      | Calibración Aprer                              | npeño                                                                                                    | Sucesión                           | variable              | * • Noticias y actualizaciones<br>Register for Best Practices VIP Webinars                                           |  |
|                      | Reclutamiento                                  | ción/Salida Archivos de<br>empleado                                                                                                    | Remuneración<br>basada en convenio | Informes y analíticos | Learn How to Use the Upgrade Center<br>Review SuccessFactors Latest Product Updates!                                 |  |
|                      | Nómina Configure<br>emp                        | ición de la Móvil<br>presa                                                                                                    | Analíticos de uso                  | Gestión de tiempo     | Recursos y materiales  Ayuda y Tutoriales  Administración de autorizaciones basadas en el rot Compilidad de clienter |  |
|                      | Gestión de sustituto                           | Gestionar emp                                                                                                    | oleados                            | 2                     | Comunicad de cuentes<br>Recomiende a un amigo y consiga premios                                                      |  |

## 3. EVALUACIONES

- 3.1 Evaluación por parte del docente
- Paso 1: Verificar en Tareas pendiente dentro del mosaico de "Revisar desempeño" el formulario de objetivos

| Tareas pendientes<br>Revisar desempeño<br>Por la Revisión<br>Por hacer en cualquier<br>Mi equipo | )                           |          |             |                          |                   |  |
|--------------------------------------------------------------------------------------------------|-----------------------------|----------|-------------|--------------------------|-------------------|--|
| Informes                                                                                         | Gestionar mi equipo         | Sucesión | Organigrama | Ausentismos de<br>equipo | Resumen de equipo |  |
| Mi especialidad                                                                                  |                             |          |             |                          |                   |  |
| Favoritos de<br>administración                                                                   | Centro de<br>administración |          |             |                          |                   |  |
| *                                                                                                | ć                           |          |             |                          |                   |  |

Paso 2: Buscar la "Evaluación" pendiente y hacer clic

| Tareas pendientes                    |                                              |                   |  |
|--------------------------------------|----------------------------------------------|-------------------|--|
| Revisar desempeño                    |                                              |                   |  |
| a 2                                  |                                              | Revisar desempeño |  |
| Revisiones<br>Por hacer en cualquier | Evaluaciones<br>para Guido Andrés Mora       | Sin fecha límite  |  |
| Mi equipo                            | Revisión RH<br>para Janneth Adriana Cevallos | Sin fecha límite  |  |
| recompensar a                        |                                              | Cerrar            |  |
| Q                                    |                                              |                   |  |

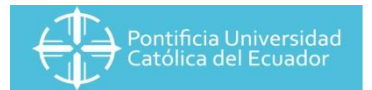

Paso 3: Calificar cada comportamiento, haciendo clic en las listas desplegables de acuerdo con la escala establecida

| Competencias                                                                                                    |  |  |  |  |  |
|----------------------------------------------------------------------------------------------------|--|--|--|--|--|
| Adaptabilidad at cambio                                                                                                    |  |  |  |  |  |
| Es la capacidad para avenirse y amoldarse a los cambios, modificando su conducta para alcanzar determinados objetivos cuando aparece nueva información o dificultades provenientes del entorno exterior o<br>de la propia organización. Se asocia con la versatilidad del comportamiento para ajustarse a distintos contextos, situaciones, medios y personas de manera rápida y adecuada. |  |  |  |  |  |
| Calificación calculada: Select rating<br>Adaptabilidad al cambio Calificación de conducta                                                                                                    |  |  |  |  |  |
| Verificar et cambio<br>Verificar et cambios suscitados en su lugar de trabajo.<br>Rating: Select rating<br>Select rating<br>No es posible culficar<br>Nunca<br>Aprendiro: Rara vez                                                                                                    |  |  |  |  |  |
| Es la habita de la Institución. Incluye la capacidad de capitalizar la experiencia de<br>otros y la resolución de situaciones estratégicas u operativas, utilizando el potencial de la Institución. Incluye la capacidad de capitalizar la experiencia de<br>Calificación calculatura: serece rating                                                                                       |  |  |  |  |  |
| Autonomía<br>Es la capacidad o condición de desarrollar tareas, resolver dificultades o responder a requerimientos de una manera independiente, con baja o nula supervisión.                                                                                                    |  |  |  |  |  |
| Calificación calculada: Salact rating                                                                                                    |  |  |  |  |  |

Paso 4: De requerirlo dejar comentarios en la sección y hacer clic en "Enviar formulario terminado"

| Comentarios de la sección:<br>Comentarios del gerente: | Comentarios del evaluado:                                                          |
|--------------------------------------------------------|------------------------------------------------------------------------------------|
| Sin comentarios                                        | B I ⊔   i∃ ⊞ ⊡ ⊒   Ø   Ø Tamaño ∨   ** ♠ Ø                                         |
|                                                        | Considero haber cumplido con lo indicado                                           |
|                                                        |                                                                                    |
|                                                        |                                                                                    |
|                                                        | Asis                                                                               |
|                                                        |                                                                                    |
|                                                        | ۵<br>۵                                                                             |
|                                                        |                                                                                    |
| Resumen                                                |                                                                                    |
|                                                        | Calificación global de formulario: 80.0 / 100.0                                    |
| Competencias                                           | Rating<br>84.0 / 100.0                                                             |
| Adaptabilidad al cambio                                | 80.0                                                                               |
| Aprendizaje continuo                                   | Select rating                                                                      |
| Autonomía                                              | Select rating                                                                      |
|                                                        |                                                                                    |
|                                                        | Guardar y cerrar Cerrar sin guardar 😓 Enviar formulario termine lo 🌠 No participar |
|                                                        |                                                                                    |

Paso 5: Hacer clic en "Enviar formulario terminado"

| Vol | Iver a: Lista de tareas<br>Evaluación 360 para Guido Andrés Mora                                                                                                    |         |
|-----|----------------------------------------------------------------------------------------------------|---------|
|     | Definición de Eveluadores ✓ 🕫 Evaluaciones → Completado                                                                                                    |         |
|     | Enviar formulario terminado                                                                                                    |         |
|     | Va a enviar el formulario terminado a la carpeta Completado. Una vez que se envie, todo el contenido del mismo se convertirá en texto de solo lectura y no podrá volver a modificarse. | Asis    |
|     | Cancelar y volver al formulario                                                                                                    | stencia |
|     |                                                                                                    |         |

Paso 6: Repetir el proceso desde el paso 1 en caso de tener más de una evaluación.